## **Sharing Your mySugr Data**

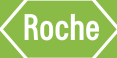

# Your personalised instructions

| Clinic Name:                                                                  |
|-------------------------------------------------------------------------------|
| Healthcare professional name:                                                 |
| Please send your report in by:                                                |
| Clinic Email Address:                                                         |
| File format (please tick): PDF CSV Excel                                      |
| Time frame (please tick): 2 weeks 3 months                                    |
| Other                                                                         |
| When to monitor your blood glucose (BG) (please tick):                        |
| Before breakfast Before lunch Before dinner                                   |
| 2 hours 2 hours 2 hours Before bed   after breakfast after lunch after dinner |
| Other                                                                         |
| BG Target:                                                                    |
| What to do if BG over target:                                                 |
| What to do if BG under target:                                                |
| Comments:                                                                     |
|                                                                               |
|                                                                               |

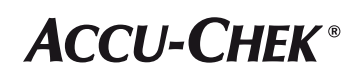

### Pairing your Accu-Chek Guide meter with mySugr

3

Select Accu-Chek Guide and click on "Connect now."

Turn on the Accu-Chek Guide meter and go to "Settings."

Enter the code displayed on your meter into the

notification on your smartphone and confirm the pairing.

Return to "Wireless" in your meter settings and turn on "Auto-Send" to allow future blood glucose levels to be automatically transferred to the Logbook.

٠

Select "Wireless" and then "Yes."

Cor

Accu-Chek® Guide

1

After downloading the mySugr app and completing registration you're ready to pair. Enable Bluetooth 3 on your smartphone. Refer to your smartphone owner's manual if necessary.

Open the Connections menu – depending on which smartphone you use it may be found at the bottom of the home screen or in the side menu on the mySugr app.

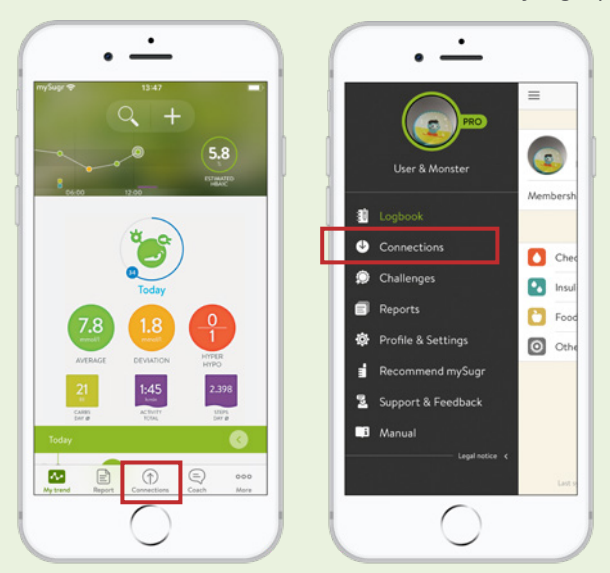

Screen images shown are examples only and images you see may vary depending on device and app version.

### Sharing mySugr reports

Once you have paired your Accu-Chek Guide meter to mySugr and transferred a result you have access to mySugr Pro FREE. This allows you to share reports.

Open the mySugr app.

Click "Report"

Select the file format and time frame (note you can change the start date)

Click "Export"

Your report is now ready to send. To email, follow your phone prompts to "send file" or "share" choosing email when prompted

#### WARNING - KEEP BATTERIES OUT OF REACH OF CHILDREN.

If you suspect your child has swallowed or inserted a button battery immediately call the 24-hour Poisons Information Centre on 13 11 26 for fast, expert advice.

FOR PEOPLE WITH DIABETES. ALWAYS READ THE INSTRUCTIONS FOR USE. CONSULT YOUR HEALTHCARE PROFESSIONAL FOR ADVICE.

ACCU-CHEK, ACCU-CHEK GUIDE and MYSUGR are trademarks of Roche.

Apple and Google trademarks are the property of their respective owners. Bluetooth<sup>®</sup> word mark and logos are registered trademarks owned by Bluetooth SIG, Inc. and any use of such marks by Roche Diabetes Care is under license. All other product names and trademarks are the property of their respective owners. ©2020 Roche Diabetes Care. Roche Diabetes Care Australia Pty Ltd, 24-32 Lexington Drive, Bella Vista NSW 2153 Australia. ABN 69 602 140 278. 9269231001. RDC6919. AU-566.

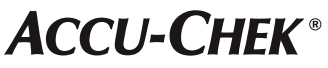